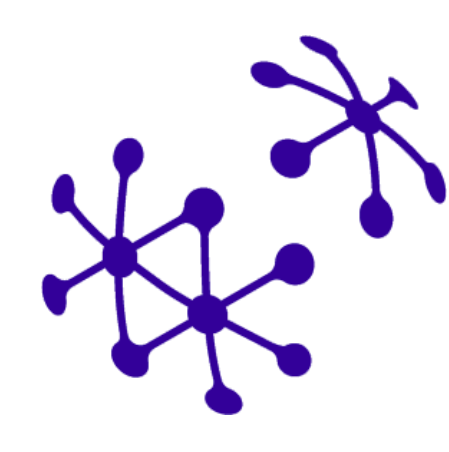

# Pandémiás kihívások – digitális válaszok

Előadói segédlet

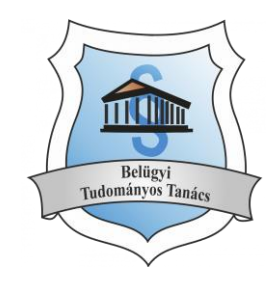

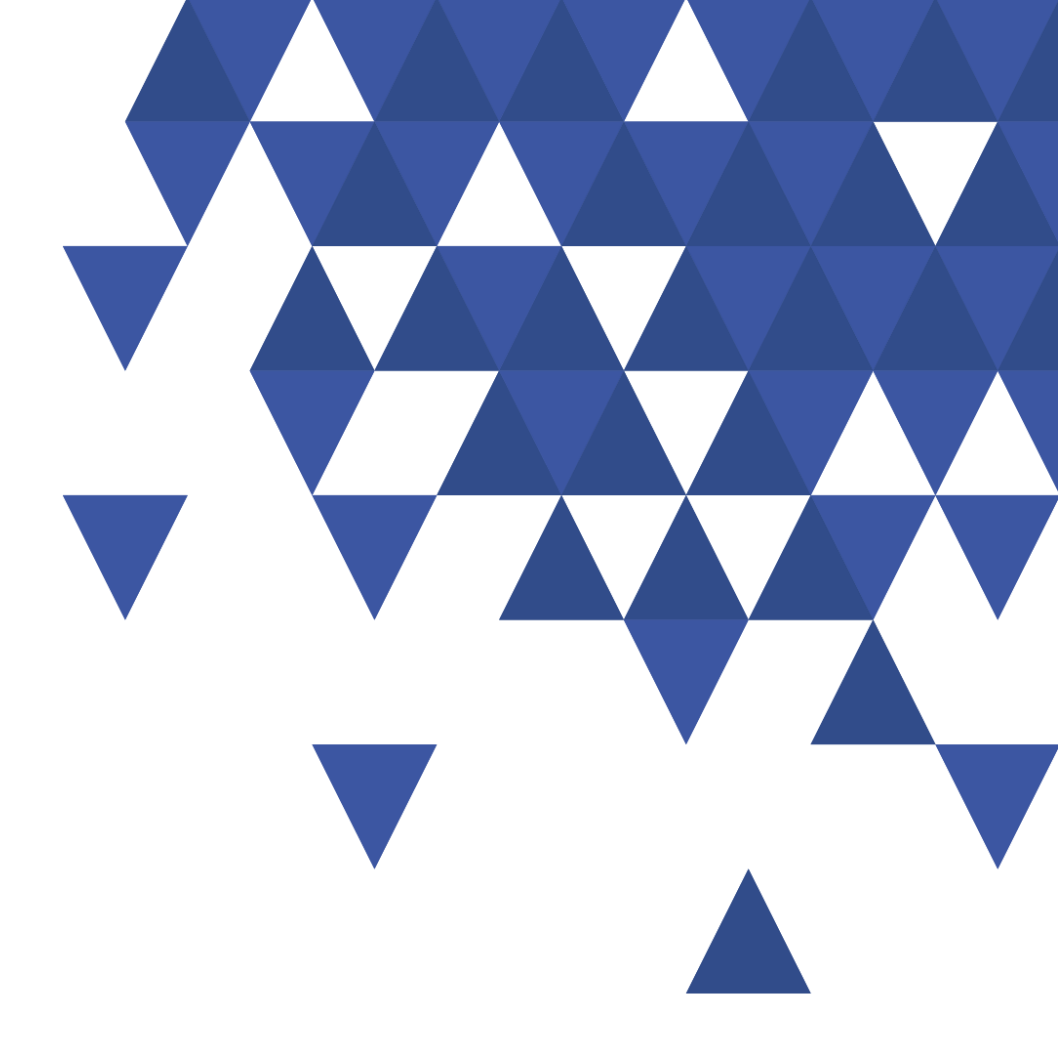

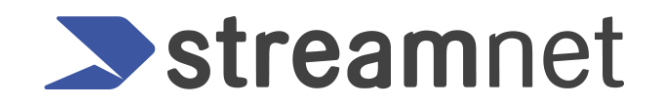

# Technikai előfeltételek

- A Cisco Webex Meeting kliens letölthető innen: <u>https://akamaicdn.webex.com/client/WBXclient-40.9.8-3/webexapp.msi</u>
- A hálózati kapcsolatot az alábbi linken keresztül van lehetőség leellenőrizni: <u>https://mediatest.webex.com</u>
- Amennyiben munkahelyi gépén kíván csatlakozni, kérjük mielőtt elkezdi a telepítési / csatlakozási folyamatot egyeztessen intézménye rendszergazdájával.
- Technikai segítségnyújtást az alábbi telefonszámon vagy e-mail címen kérhet: Oláh László +36 30 366 5757 laszlo.olah@streamnet.hu

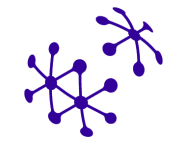

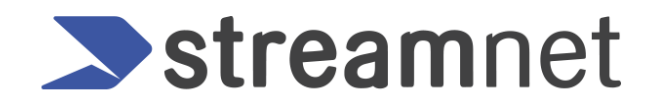

# Meghívó

Az eseményhez két módon lehet kapcsolódni: laptopról vagy videokonferencia eszközről.

A kiküldött meghívó mind a két esetre tartalmazza a kapcsolódáshoz szükséges információkat.

- 1. Laptopról vagy személyi számítógépről
- 2. Videokonferencia eszközről

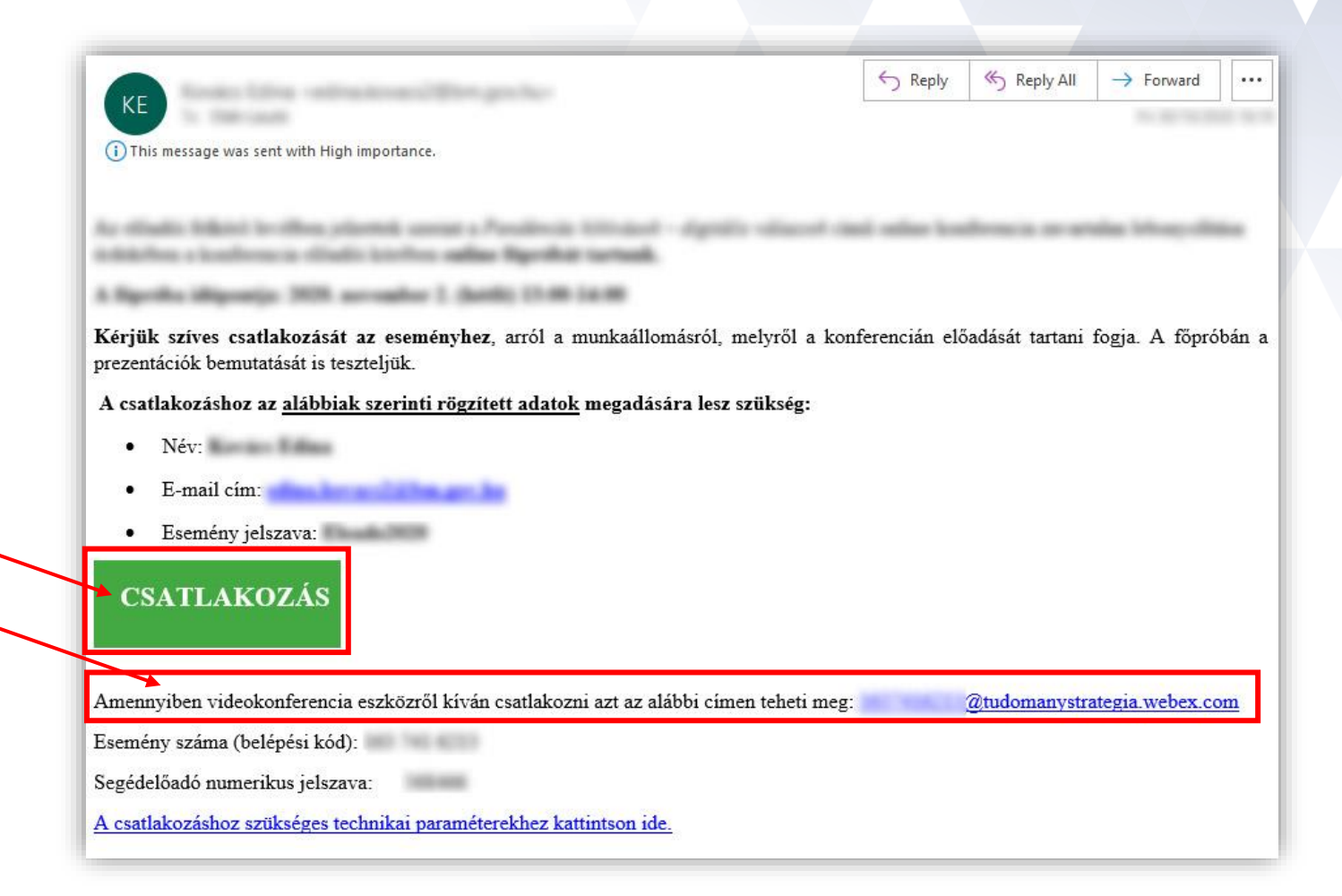

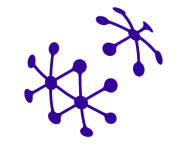

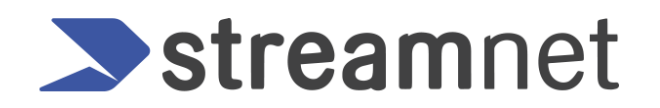

#### Csatlakozás

A **Csatlakozás** gombra kattintva az alapértelmezett böngésző nyílik meg, ahol ki kell tölteni a kereszt- és vezetéknevet, valamint a regisztrációkor megadott e-mail címet, esetlegesen a jelszót.

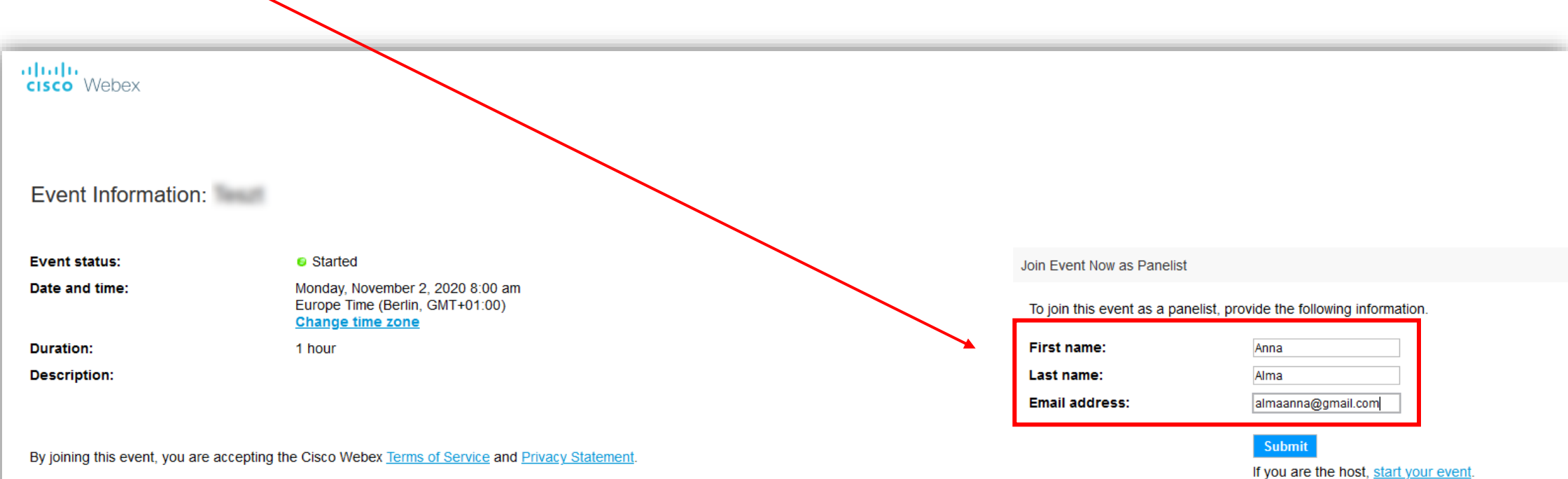

## Kliens betöltése

A sikeres bejelentkezés után lehetőség van a korábban feltelepített klienssel vagy a böngészőhöz tartozó futtatható bővítménnyel csatlakozni.

Amennyiben ez nem sikerül, akkor a legalsó sorban található átmeneti alkalmazás futtatásával lehet csatlakozni.

#### Step 1 of 2: Add Webex to Edge

Follow this one-time process to join all Webex meetings quickly.

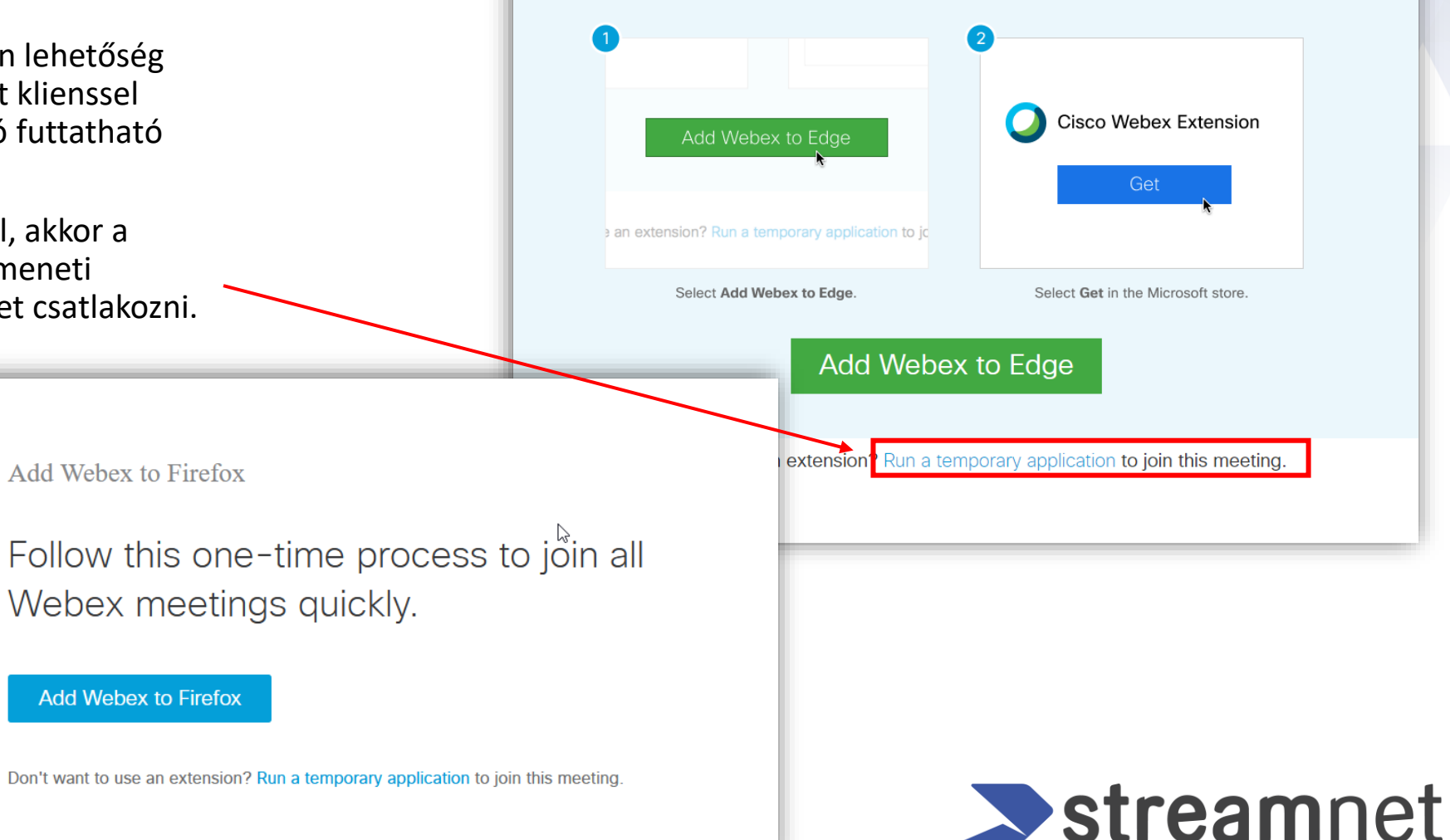

#### A Cisco Webex Meeting felülete

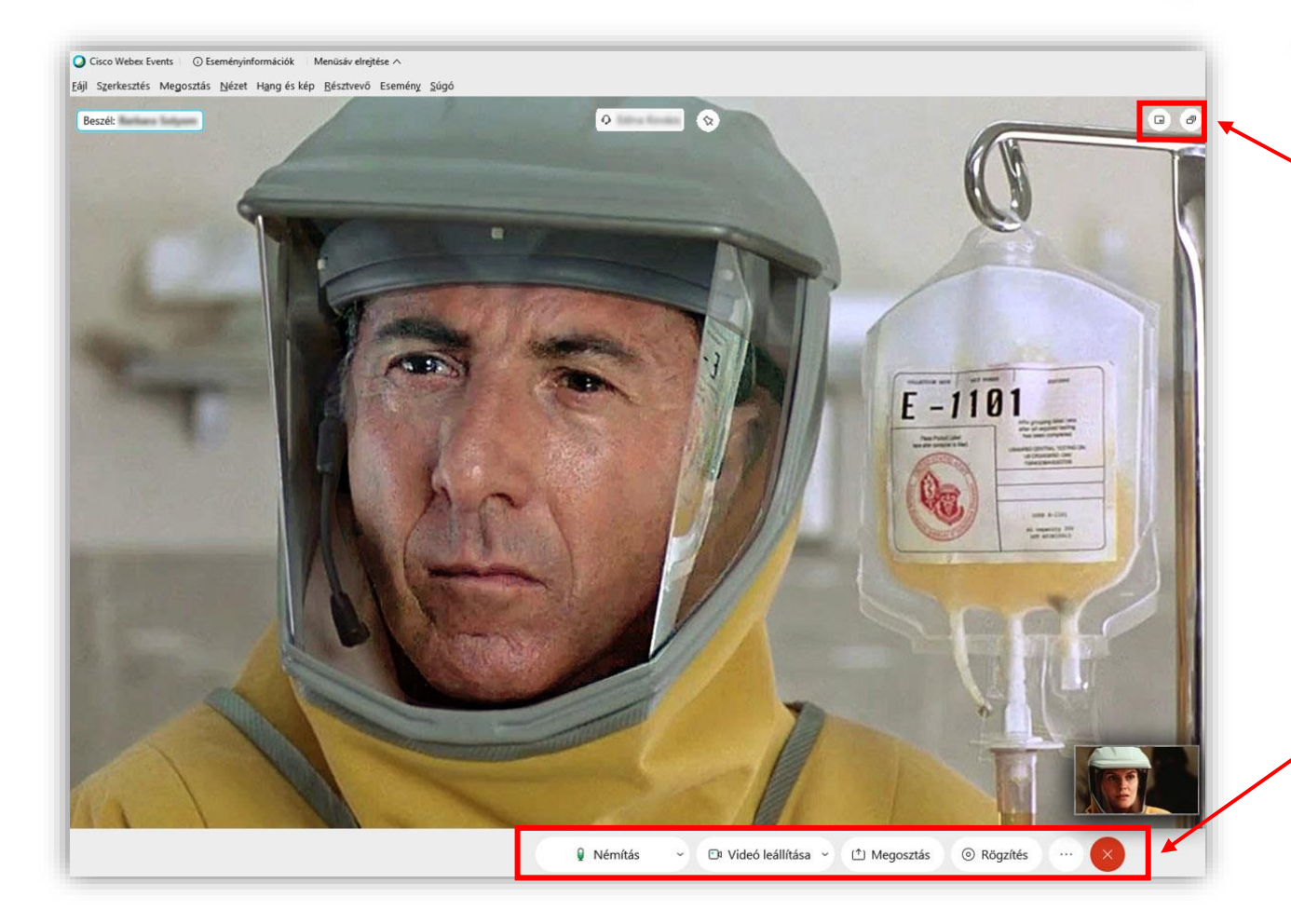

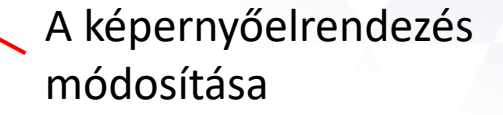

A híváskezelő menüsor

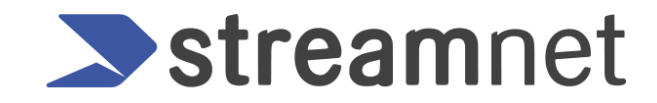

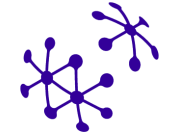

### A Cisco Webex Meeting felülete

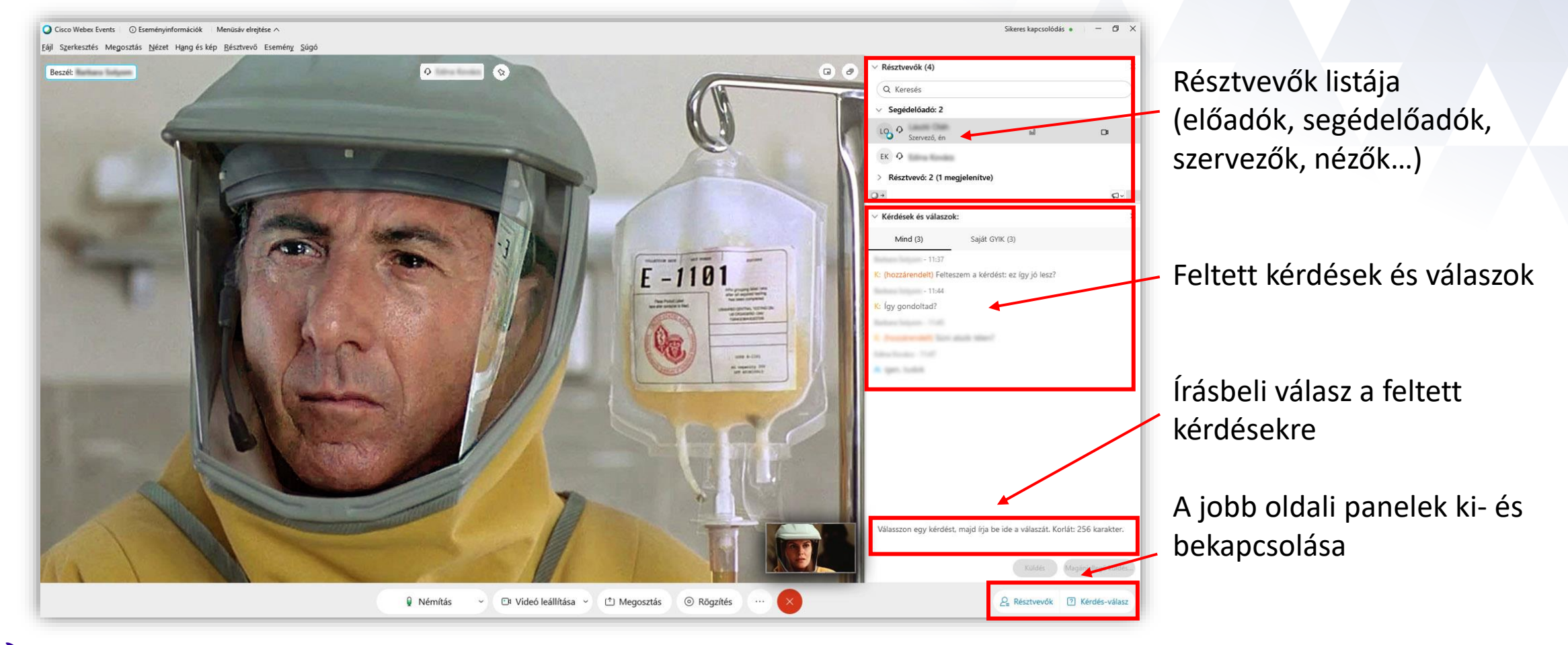

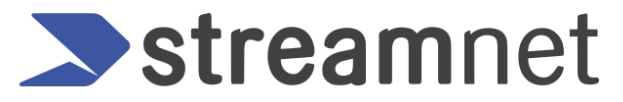

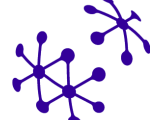

#### Tartalom/prezentáció megosztása

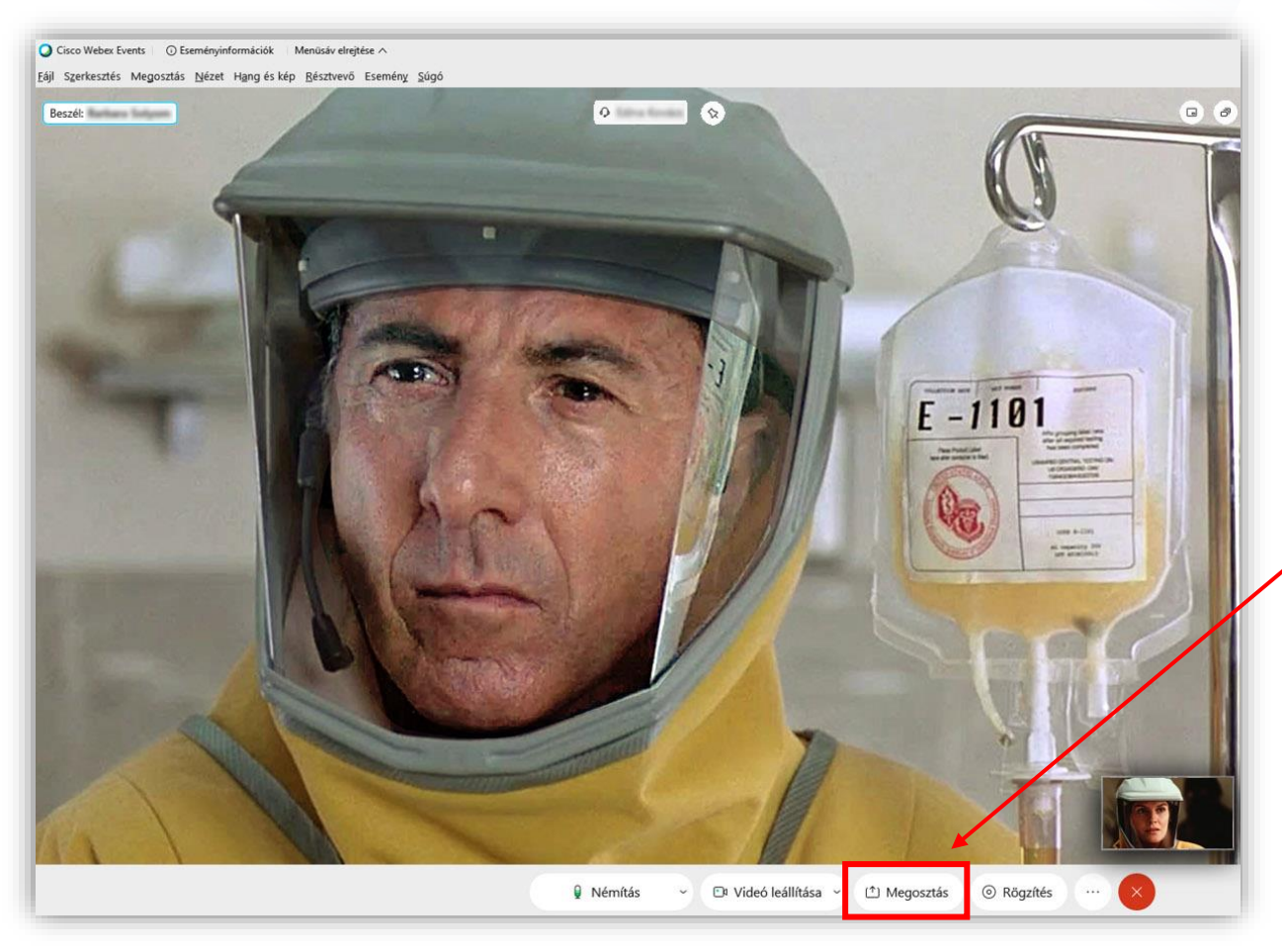

A prezentáció megosztása a **Megosztás** gomb megnyomásával kezdeményezhető

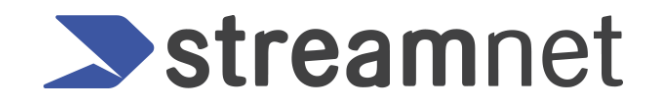

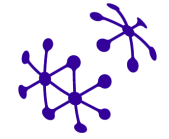

## Tartalom/prezentáció megosztása

Először nyissa meg a megosztandó dokumentumot (ppt vagy pdf).

A **Megosztás** gombra kattintva válassza ki a képernyőt.

Fontos, hogy ne a futó alkalmazásokat válassza, hanem a képernyőt!

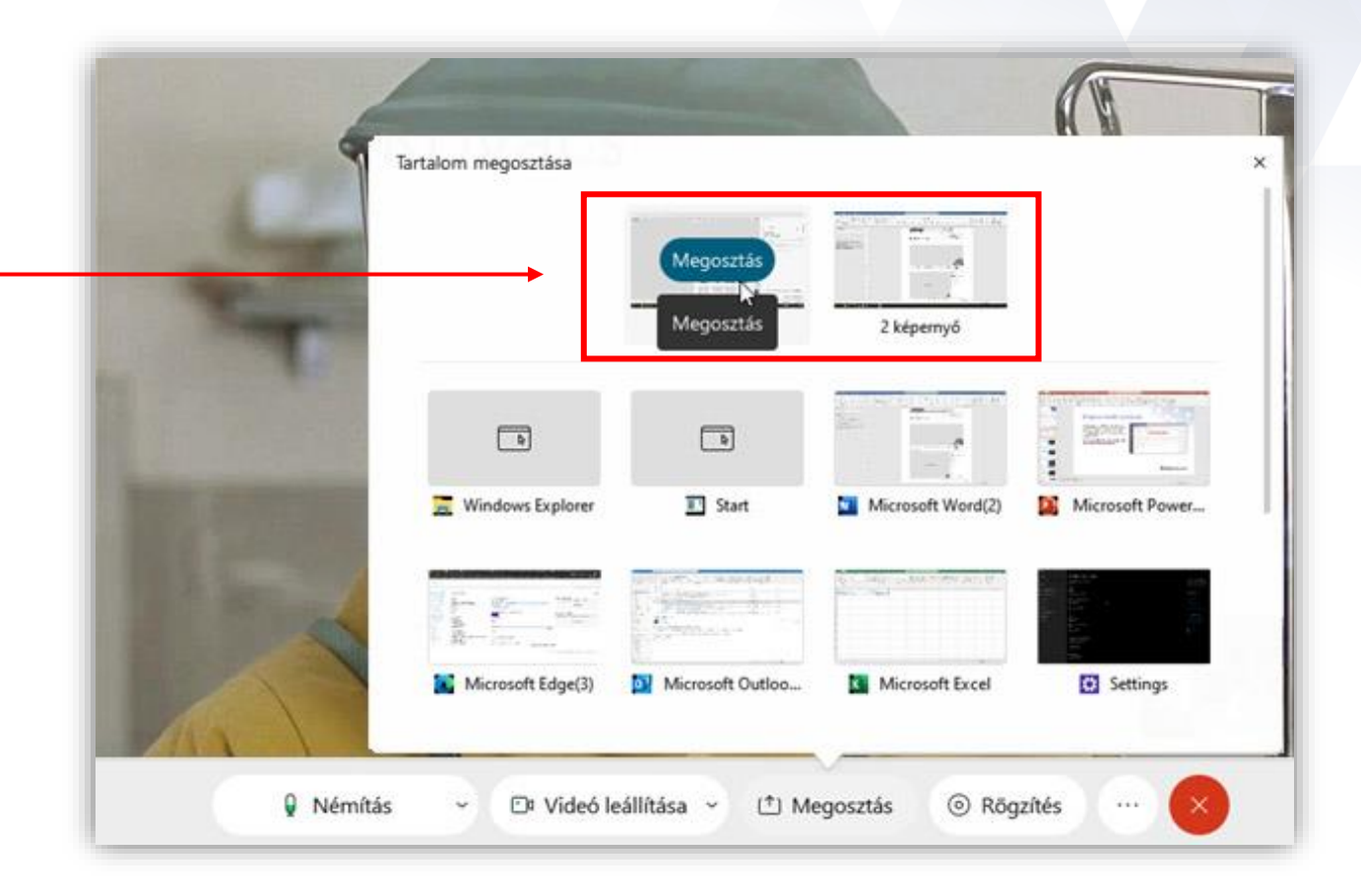

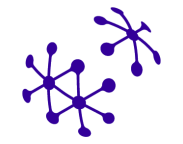

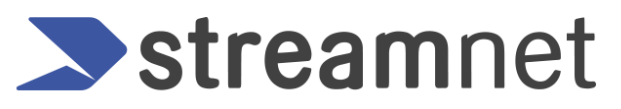

### Tartalom/prezentáció megosztása

Tartalom megosztásakor a Cisco Webex Meeting addigi felülete eltűnik. Az elérhető opciók a képernyő felső peremére húzott egérkurzorral érhetők el.

| Documo<br>Megosztás leál<br>Review view rieip      | 00<br>Szünet M | (∱)~ <u>+</u> Q<br>egosztás Hozzárei | 2 <sup>ch</sup>   Q<br>ndelés   Némítás | <b>⊡</b> ∫<br>Videó leállítása         | )<br>Felvevő | <br>Résztvevők | W<br>Megjegyzés | ?<br>Kérdések és vá | <br>То́bb |
|----------------------------------------------------|----------------|--------------------------------------|-----------------------------------------|----------------------------------------|--------------|----------------|-----------------|---------------------|-----------|
| }= - '=-   €= ==   2↓   ¶<br>= =   +=-   2 → - = - | AaBbCcDc       | AaBbCcL                              | Ön éppen meg<br>Heading 1 Head          | osztja ezt a képe<br>v<br>ling 2 Title | rnyőt        | CCC AaBb       | CcDi AaBl       | bCcDi AaBbCcl       | AaBbCcDc  |

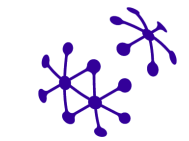

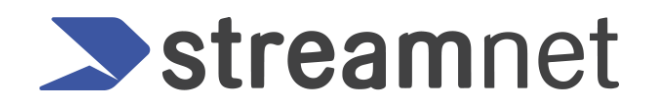